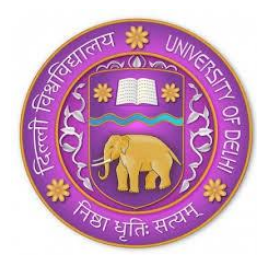

# RAMANUJAN COLLEGE University of Delhi Accredited Grade 'A' by NAAC Kalkaji, New Delhi-110019

# **URGENT NOTICE FOR FIRST YEAR STUDENTS**

The following students have not updated their student portal and selected their AECC/ GE Paper. Kindly do the needful at the earliest by following the procedures given in the Annexures I and II.

We are sure that all of you have successfully signed in into the Microsoft Teams Platform. See Annexures III, IV, V and VI. In case of any problem, mail to <u>onlineclasses@ramanujan.du.ac.in</u>. The students can check all the notifications at

https://ramanujancollege.ac.in/academics/students/time-table/

| Form Number | College Roll | Student Name            | Course                          |
|-------------|--------------|-------------------------|---------------------------------|
| 21059760    | 20213607     | ANTRIKSH YADAV          | B.A. (H) English                |
| 21196771    | 20213639     | SANGHITA DAS            | B.A. (H) English                |
| 21428581    | 20213656     | GOVIND SHARMA           | B.A. (H) English                |
| 2021319268  | 20213657     | VISHAKA SHARMA          | B.A. (H) English                |
| 21214335    | 20213450     | SHIKHA                  | B.A. (H) Hindi                  |
| 21091616    | 20213834     | OJASVI GOEL             | B.A. (H) Political Science      |
| 21238493    | 20213857     | UDYA KUMARI             | B.A. (H) Political Science      |
| 21262225    | 20212074     | MANSI JAIN              | B.Com. (H)                      |
| 21128660    | 20212108     | RISHU KUMARI            | B.Com. (H)                      |
| 21081448    | 20212186     | TEZAL GUPTA             | B.Com. (H)                      |
| 21450632    | 20212190     | RAJEEV KUMAR            | B.Com. (H)                      |
| 21203666    | 20211444     | PRIYANKA                | B.Sc. (H) Computer Science      |
| 21069120    | 20211477     | THANISHA MADHAVAN REDDY | B.Sc. (H) Computer Science      |
| 21418085    | 20211014     | ANKIT KUMAR SHARMA      | B.Sc. (H) Mathematics           |
| 21348382    | 20211096     | ARJUN SINGH             | B.Sc. (H) Mathematics           |
| 21244128    | 20211220     | HARSHITA LAKHCHAURA     | B.Sc. (H) Statistics            |
| 21297464    | 20211247     | TANISH GUPTA            | B.Sc. (H) Statistics            |
| 21225738    | 20211802     | ABDUL WAHAB KHAN        | B.A. (H) Philosophy             |
| 21041600    | 20211840     | SIMRAN DHILLON          | B.A. (H) Philosophy             |
| 2021192857  | 20211853     | IFRA AIJAZ ZARGAR       | B.A. (H) Philosophy             |
| 21145536    | 20211636     | SRISHTI RAWAT           | B.A. (H) Applied Psychology     |
| 21376865    | 20211637     | TAGRU PRIYANKA          | B.A. (H) Applied Psychology     |
| 21448927    | 20212927     | AKASH KUMAR             | B.A. (H) Economics              |
| 21188811    | 20214017     | SANJUKTA BHOWAL         | B.Sc. (H) Environmental Science |
| 21049061    | 20214023     | SRUTHIMOL BABY          | B.Sc. (H) Environmental Science |

Please carry out this exercise by 1<sup>st</sup> December 2021.

| 21145164 | 20213103 | AAKRITI JINDAL      | B.A. Programme |
|----------|----------|---------------------|----------------|
| 21239857 | 20213104 | ABHISHEK KUMAR      | B.A. Programme |
| 21317268 | 20213133 | GOPAL               | B.A. Programme |
| 21107980 | 20213158 | LEHAR RANA          | B.A. Programme |
| 21297074 | 20213192 | ROHIT               | B.A. Programme |
| 21164921 | 20213205 | SHRUTI PATEL        | B.A. Programme |
| 21391631 | 20213232 | CHHAYA TOMAR        | B.A. Programme |
| 21052708 | 20213237 | MOHIT               | B.A. Programme |
| 21366421 | 20213238 | NIKHIL BHOGAL       | B.A. Programme |
| 21403413 | 20213239 | NIKHIL GUPTA        | B.A. Programme |
| 21052557 | 20213240 | SHAILVI NISHAD      | B.A. Programme |
| 21359176 | 20213241 | VIKASH              | B.A. Programme |
| 21286800 | 20213242 | ZAHEER KHAN         | B.A. Programme |
| 21073061 | 20213243 | HEMANT              | B.A. Programme |
| 21050373 | 20213244 | KRISH RAJ CHAUDHARY | B.A. Programme |
| 21070837 | 20213245 | NAMYA AGGARWAL      | B.A. Programme |
| 21371789 | 20213246 | VIKAS               | B.A. Programme |

Prof. S. P. Aggarwal

**ANNEXURE I: For updating Student Portal** 

ANNEXURE II: For selecting AECC/ GE

ANNEXURE III: Procedure of Using the Microsoft Teams on Smartphone ANNEXURE IV: Procedure of Using the Microsoft Teams on Laptop/ Desktop ANNEXURE V: What to do if you forget your Microsoft Teams password? ANNEXURE VI: Procedure to take online classes on Microsoft Teams

# ANNEXURE I (For updating Student Portal)

#### Step-1:

# Go to www.ramanujancollege.ac.in

Click on the link "Student login" as indicated below:

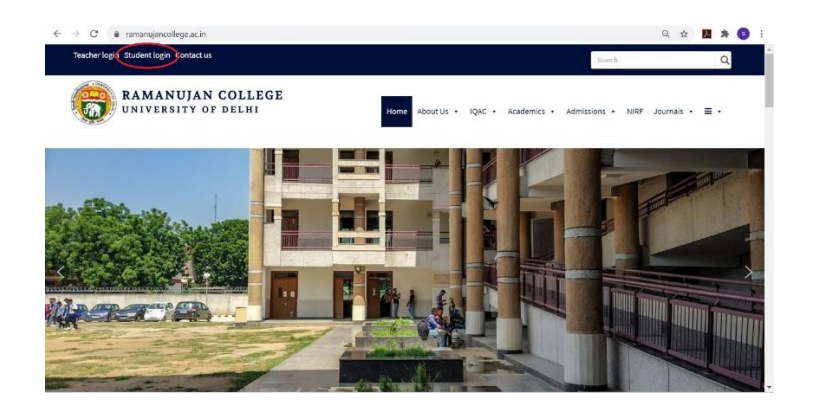

# Step-2:

The following window will appear:

| (B) R | amanujan Coll              | lege      |
|-------|----------------------------|-----------|
|       | Powered By mEDU Automation | SESSION : |
|       | Please legin to continue   |           |
|       | Username * :               |           |
|       | Password *:                |           |
|       |                            |           |
|       |                            |           |
|       |                            |           |
|       |                            |           |
|       |                            |           |
|       |                            |           |
|       |                            |           |
|       |                            |           |
|       |                            |           |
|       |                            |           |

Your Username is **University Form Number** (Eight-digit) Your password is **welcome123** 

# Step-3:

The following window will appear.

| 💾 Microsoft Teams   Group 🗇 🗙 📔 M Inbox - tir        | netable@ramanu) 🗙 📔 M Inbox (3) - sumitnagpal.du(                 | 🗙 🛛 🚱 Ramanujancollege – Ramari 🗙 🕘 Stu       | dent Admission = - Pow: × +                         | - 0                |
|------------------------------------------------------|-------------------------------------------------------------------|-----------------------------------------------|-----------------------------------------------------|--------------------|
| <ul> <li>→ C ▲ Not secure   112.196.154.</li> </ul>  | 188/medu-ramanujan/student/index.php?option=                      | admission                                     | Q                                                   | ☆ 🎵 🗯 🧕            |
|                                                      | Ramanu                                                            | ujan Colle                                    | ege                                                 |                    |
| me Update Profile Reports Miscellaneous              | Apply ID Card Generic Elective Log Out                            |                                               |                                                     | SESSION : 2020-202 |
| iversity Reg.No. (Student Reg. 1d)(Filled by office) | Stream*(filled by office)<br>SCIENCE                              | Department*(Filled by office) Mathematics     | Course"(filled by office)<br>(8.Sc. (H) Mathematics | ~                  |
| rm No."(Filled by office)<br>0522185                 | College Roll No. (Filled by office)<br>20201001                   | University Roll No.(Filled by office)         | Enrolment No. (Filed by office)                     |                    |
| te of Application"(Filled by office)<br>s/10/2020    | Course Fee (Filed by office)                                      | Cut Off*(Filled by office)<br>Please select V | Blood Group                                         |                    |
| er Name (Filled by office)<br>0522185                | Password<br>[welcome123                                           | Email *<br>[ak9577113@gmail.com               | Mobile Number*<br>7289069829                        |                    |
| tadent full Name *                                   | Student Full Name (188)<br>Please press Space button in full name | Date of Bith * 00/00/0000                     | Adhaar No. =<br>Enter Aadhar Number                 |                    |
| uardian's / Parent's Details                         |                                                                   |                                               |                                                     |                    |
| ther Name *                                          | Father Occupation *                                               | Mother Name                                   | Mother Occupation *                                 |                    |
| ardian's / Parent's Contact No.1*                    | Guardian's / Parent's Email id (1)                                | Guardian's / Parent's Contact No.2            | Guardian's / Parent's Email id (2)                  |                    |
| uardianis / Parentis Office Address*                 | Hother Office Address                                             | Parent's Total Annual Income.                 |                                                     |                    |
| eligion =<br>Please select 🗸                         | Student Category "(Filed by office)                               | Admission Category "(Filed by office)         | Quota "(Filled by office)                           | ~                  |
| adent Undertaking"(Filled by office)                 | Undertaking Regarding*(Filled by office)                          | Discription*(Filled by office)                |                                                     |                    |
| No 💙                                                 | 0 V                                                               |                                               |                                                     |                    |

- Fill all the details with are marked by asterisk (\*)
- > Leave the columns wherever it is written that "filled by office"
- > Feed all the information correctly and carefully.
- Upload your passport size photograph, signature and 12<sup>th</sup> Marksheet in the JPG Format only.
- Some of the fields are non-editable.
- While filling the form if any pop-up window appears for fee payment (or any advertisement or promotion), kindly close that window immediately. No payment needs to be made during this procedure.

#### Step-4:

Click on this box and then the update tab.

|                                                         |                                                                                                    | A             |                       |                                                                                                    | . 0                          | 11                                                              |                                       |              |       |
|---------------------------------------------------------|----------------------------------------------------------------------------------------------------|---------------|-----------------------|----------------------------------------------------------------------------------------------------|------------------------------|-----------------------------------------------------------------|---------------------------------------|--------------|-------|
|                                                         |                                                                                                    |               | R                     | aman                                                                                                    | 111an (.(                    | DILE                                                            | σρ                                    |              |       |
|                                                         |                                                                                                    |               | IL                    | aman                                                                                                    | ajan di                      | JIIC                                                            | 50                                    |              |       |
|                                                         |                                                                                                    |               |                       | Powered I                                                                                                    | By mEDU Automation           | _                                                               |                                       |              | -     |
| #10                                                     | Update Profile Reports                                                                                                    | Miscellaneous | Apply ID Card Gene    | inc Elective Log Out                                                                                                    |                              | _                                                               |                                       | SESSION : 20 | 20-20 |
| (J.422 (                                                | Permanent)                                                                                                    |               | Pincode               |                                                                                                    | çay                          |                                                                 | State"                                |              |       |
|                                                         |                                                                                                    |               |                       |                                                                                                    |                              |                                                                 |                                       | •            |       |
|                                                         | 11201027                                                                                                    |               |                       |                                                                                                    |                              |                                                                 |                                       |              |       |
| cadem                                                   | iic Details                                                                                                    |               |                       |                                                                                                    |                              |                                                                 |                                       |              |       |
| nglish st<br>Meas                                       | udied up to Class                                                                                                    | ~             | Hind studies up to Cl | lass                                                                                                    | Punjabi studied up to Class  | ~                                                               | Board Name (12 th)                    | ~            |       |
| refered 1                                               | Hedium for US Course *                                                                                                    |               | Medium (12 th)*       |                                                                                                    | Haximum Harks(Total) (12 th) |                                                                 | obtained Marks(Total) (12 th)         |              |       |
|                                                         |                                                                                                    |               |                       |                                                                                                    | 0                            |                                                                 | 0                                     |              |       |
| came of S                                               | School Last Attended                                                                                                    | )             | Examination Roll No ( | 12 th)                                                                                                    | Name of Examination (12 th)  |                                                                 | Criteria of Admission (Filled by off- | (18)         |       |
|                                                         |                                                                                                    |               |                       |                                                                                                    |                              |                                                                 |                                       |              |       |
|                                                         |                                                                                                    |               |                       |                                                                                                    |                              |                                                                 |                                       |              |       |
| cadem                                                   | nic Subjects Details (12 th)                                                                                                    |               |                       |                                                                                                    |                              |                                                                 |                                       |              |       |
| icadem                                                  | Subjects Details (12 th)                                                                                                    |               |                       | Maximum Marks                                                                                                    |                              | Obtain marks                                                    |                                       |              |       |
| Vcadem<br>SNR.<br>1                                     | Subject Name                                                                                                    |               |                       | Maximum Marks                                                                                                    |                              | Obtain marks                                                    |                                       |              | 2     |
| Vcadem<br>SNA<br>1<br>2                                 | Subject Name<br>(main subject<br>(main subject                                                                                                    |               |                       | Maximum Marks                                                                                                    |                              | Obtain marks                                                    | •                                     |              | 3     |
| Academ<br>Sile.<br>1<br>2                               | Subject Name<br>main subject<br>(main subject<br>(main subject                                                                                                    |               |                       | Maximum Parks 100 100 100 100 100 100 100 100 100 10                                                                                                    |                              | Obtain marks                                                    |                                       |              |       |
| kcadem<br>Rin<br>I                                      | ic Subjects Details (12 In)<br>Subject Name<br>(main subject<br>(main subject<br>(main subject<br>(main subject                                                           |               |                       | Maximum Marka 100 100 100 100 100 100                                                                                                    |                              | 08tain marks                                                    | ic                                    |              |       |
| Vcadem<br>SNo.<br>1<br>2<br>3<br>4<br>0<br>0<br>thers S | In Subjects Defails (12 th),<br>Subject Name<br>main subject<br>main subject<br>main subject<br>main subject<br>main subject                                              |               |                       | Maximum Harks                                                                                                    |                              |                                                                 | i<br>                                 |              |       |
| Academ<br>State<br>2<br>2<br>3<br>4<br>5<br>5           | Subjects Defails (12 th),<br>Subject Name<br>main subject<br>main subject<br>main subject<br>main subject<br>main subject                                                 |               |                       | Hasimum Planks           100           100           100           100           100                                                                      |                              |                                                                 | i<br>                                 |              |       |
| caden<br>No.                                            | Subjects Defails (12 m),<br>Subject Name<br>main subject<br>main subject<br>main subject<br>main subject<br>main subject<br>main subject<br>main subject<br>main subject. | ·             |                       | Maximum Marks           100           100           100           100           100           100           100           100           100           100 |                              | Obtain marks     Obtain marks     Obtain marks     Obtain marks | •                                     |              |       |

If you face any technical problem while updating the information on the portal, please mail at <u>timetable@ramanujan.du.ac.in</u>

Note: You can also change the password of your portal by clicking on miscellaneous and then change password. But kindly remember your new password.

# ANNEXURE II (For selecting AECC/ GE)

#### Step-1:

#### Go to www.ramanujancollege.ac.in

Clcik on the link "Student login" as indicated below:

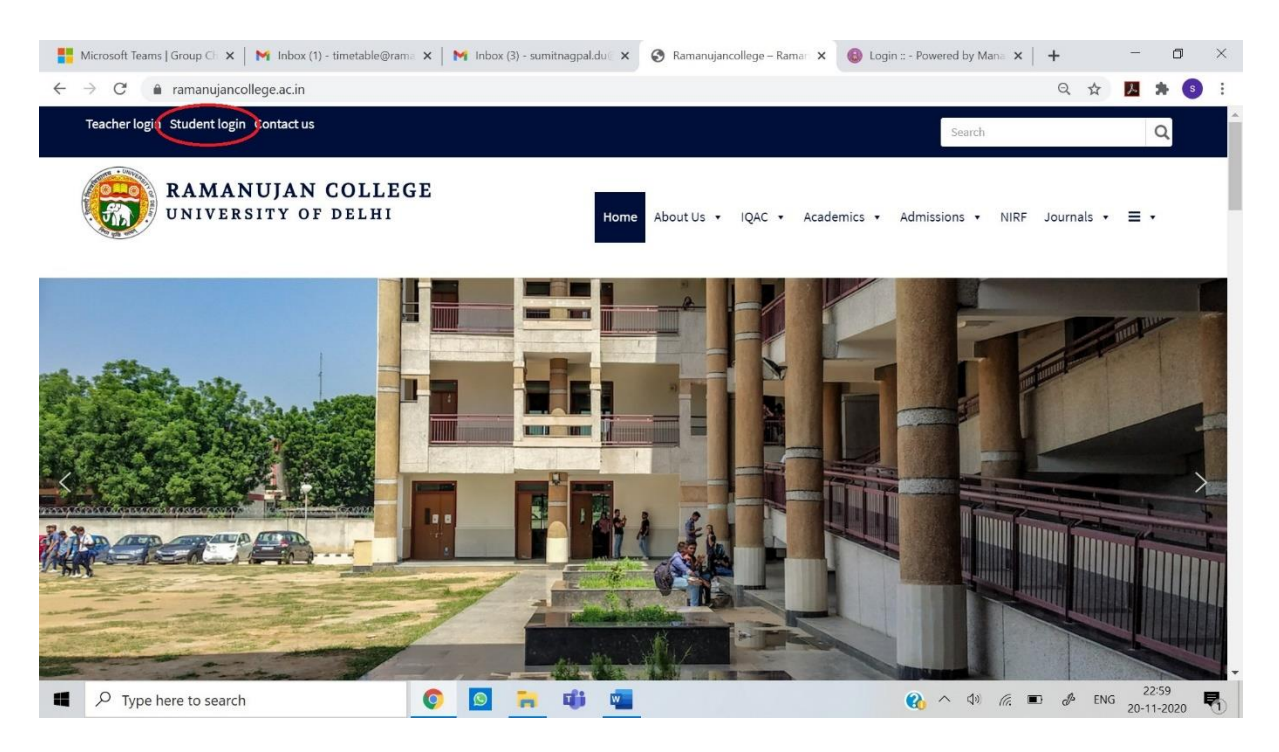

#### Step-2:

The following window will appear:

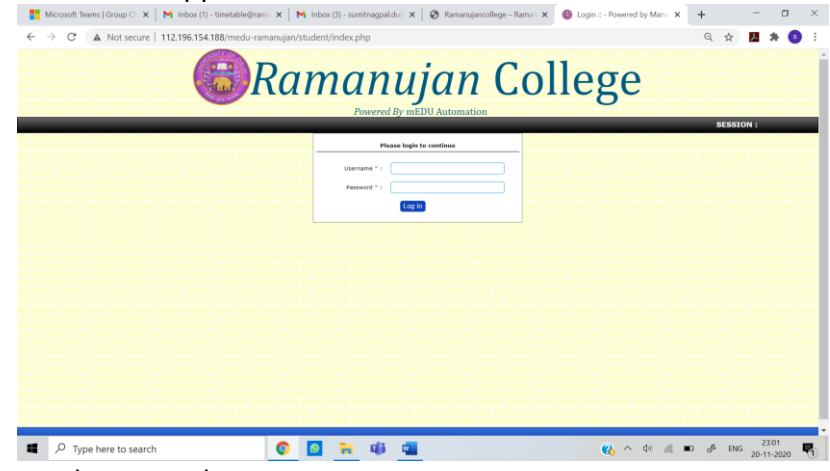

Login into your student portal.

#### Step-3:

Go to Generic Elective Tab and click on Generic Elective. The following screen will appear:

| Ramanujancollege - Ramanujan: × | Ramanujan College x +                                                               | ~         | ~                  | - 0                             | ×   |
|---------------------------------|-------------------------------------------------------------------------------------|-----------|--------------------|---------------------------------|-----|
|                                 | Ramanujan College<br>(University of Delhi)<br>Kalkaji, New Delhi-110019             | 10        | A REAL             |                                 |     |
|                                 | Admissions 2021-22 Portal for Selection of Generic Elective/ AECC/ Language Courses |           |                    |                                 |     |
|                                 | Form Number 20150004                                                                |           |                    |                                 |     |
|                                 | IT Department Ramanujan College                                                     |           |                    |                                 |     |
|                                 |                                                                                     |           |                    |                                 |     |
| Type here to search             | ○ ☆ ⓒ ■ ☆ ◯ ■ ↗   ② ●                                                               | 20°C ^ 40 | d <sup>a</sup> env | <sup>5</sup> 10:39<br>20-11-202 | 1 6 |

# Step-4:

Type your University Form Number and click on Submit. The following window will appear:

|           |                                                                | Rama<br>(U<br>Kalka  | nujan<br>Iniversity of<br>iji, New Delf | Delhi) | ollege      | 2                     | - AN | and a state |  |
|-----------|----------------------------------------------------------------|----------------------|-----------------------------------------|--------|-------------|-----------------------|------|-------------|--|
|           |                                                                |                      | Student Det                             | alls   |             |                       |      |             |  |
| *Form N   | lumber:                                                        | 21045950             |                                         | "NAN   | ME:         | AASTHA RATHORE        |      |             |  |
| *Catego   | *Category: GEN                                                 |                      |                                         | *Mob   | ile Number: | 8002848318            |      |             |  |
| *Email Io | mail Id: aastharathore2606@gmail.com *Course: B.A. (H) English |                      |                                         |        |             |                       |      |             |  |
|           |                                                                | Selection of Generi  | ic Elective/ Al                         | ECC/La | anguage Cou | Jrses                 |      |             |  |
| *Core     | Indian                                                         | Classical Literature | *Core                                   |        | European C  | lassical Literature   |      |             |  |
| *AECC     | Englist                                                        | Communication        | *Generic Ele                            | ective | ===Select   | Generic Elective=== ~ |      |             |  |
|           |                                                                |                      | Submit Re                               | eset   |             |                       |      |             |  |
|           |                                                                | IT Depart            | tment Rama                              | nuian  | College     |                       |      |             |  |

# Step-5:

Read the FAQs regarding AECC and GE carefully at the link:

https://ramanujancollege.ac.in/academics/students/time-table/

and then select your Generic elective/ AECC paper (if any) only once and final. Then click on submit.

In case of any query or clarification, please mail at timetable@ramanujan.du.ac.in

# ANNEXURE III (Procedure of Using the Microsoft Teams on Smartphone)

#### Step 1:

Open the Play/ App Store and search for the Application named as Microsoft Teams

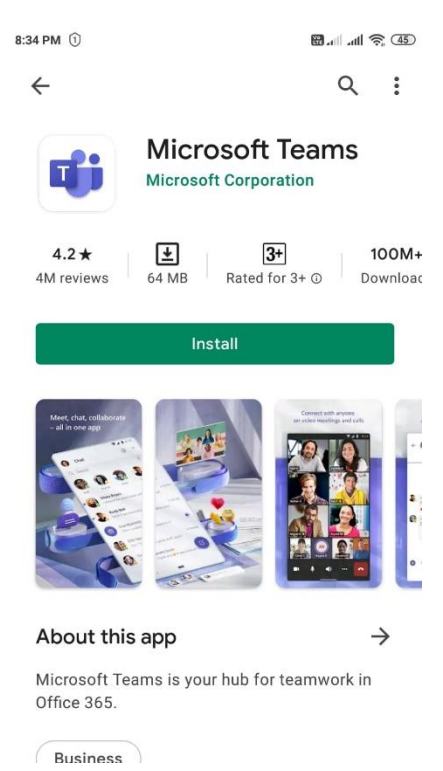

#### Step 2:

Click on Install and wait for few minutes to complete the installation process

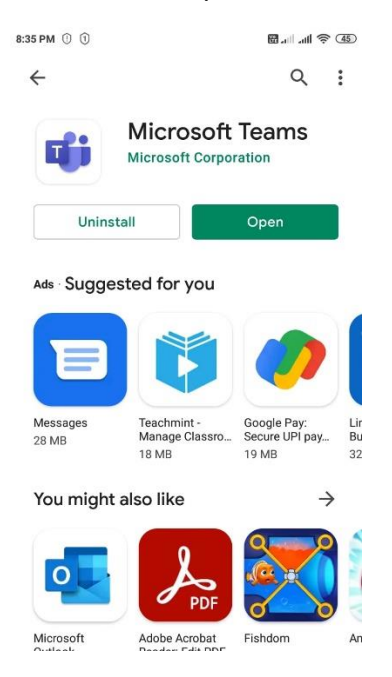

# **Step 3:** Click on Open. The following screen will appear:

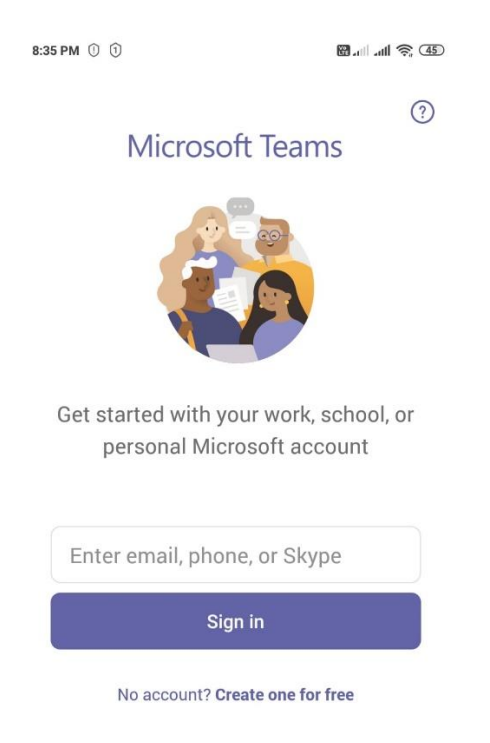

#### Step 4:

Enter the Microsoft ID and Password provided to you through SMS/ WhatsApp on registered Mobile Number.

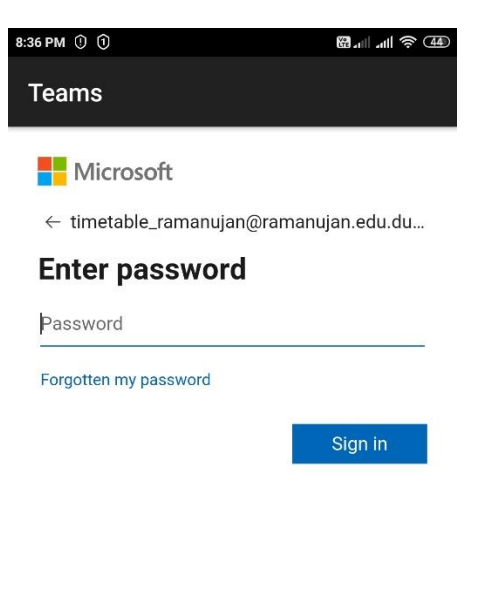

#### Step 5:

After clicking on Sign in, you will be prompted to write your Current Password and New Password (two times). For making the New Password, follow the instructions:

- Password must be of at least 8 characters
- Mixture of uppercase and lowercase letters
- Numbers should be also used
- Special Symbols should be also used

The new password should be written on a notebook (Keep this in mind!) and then typed in the provided space.

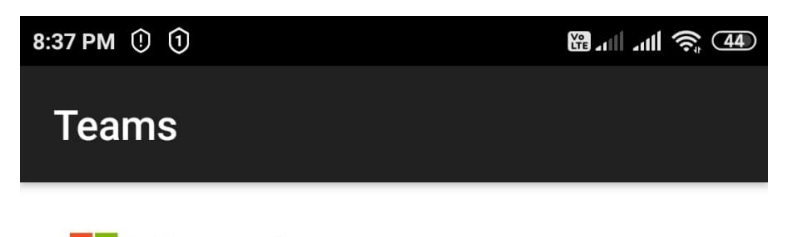

Microsoft

timetable\_ramanujan@ramanujan.edu.du.ac.in

# Update your password

You need to update your password because this is the first time you are signing in, or because your password has expired.

| Current passv    | vord |         |  |  |  |  |  |
|------------------|------|---------|--|--|--|--|--|
| New passwor      | d    |         |  |  |  |  |  |
| Confirm password |      |         |  |  |  |  |  |
|                  | Back | Sign in |  |  |  |  |  |
|                  |      |         |  |  |  |  |  |
|                  |      |         |  |  |  |  |  |

Terms of use Privacy & cookies •••

# **Step 6:** After clicking on Sign in, the following screen will appear:

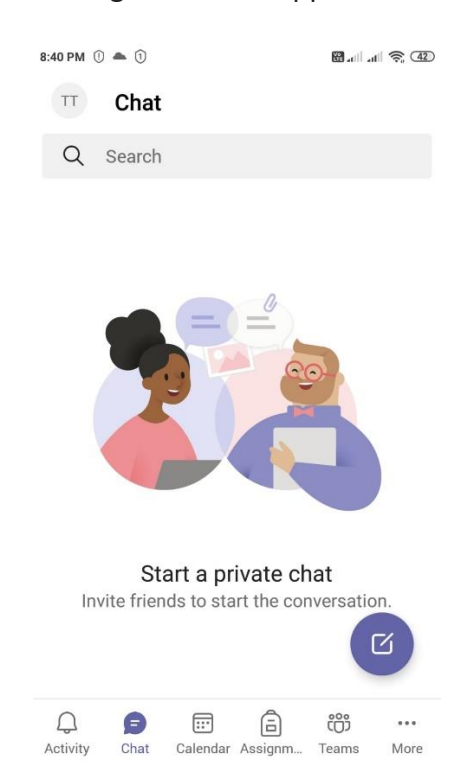

# Step 7:

Click on teams tab. If you are able to see the Team with the name "Orientation Programme | Name of the Course | 2021-22" then you have successfully signed in into the Microsoft Teams. All your other classes will be also displayed in the Teams tab only.

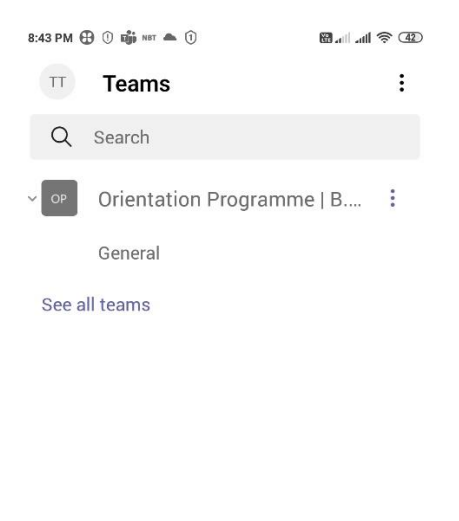

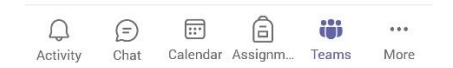

# ANNEXURE IV (Procedure of Using the Microsoft Teams on Laptop/ Desktop)

#### Step 1:

Go to the link: <u>https://www.microsoft.com/en-in/microsoft-365/microsoft-teams/download-app</u> and click on "Download for Desktop."

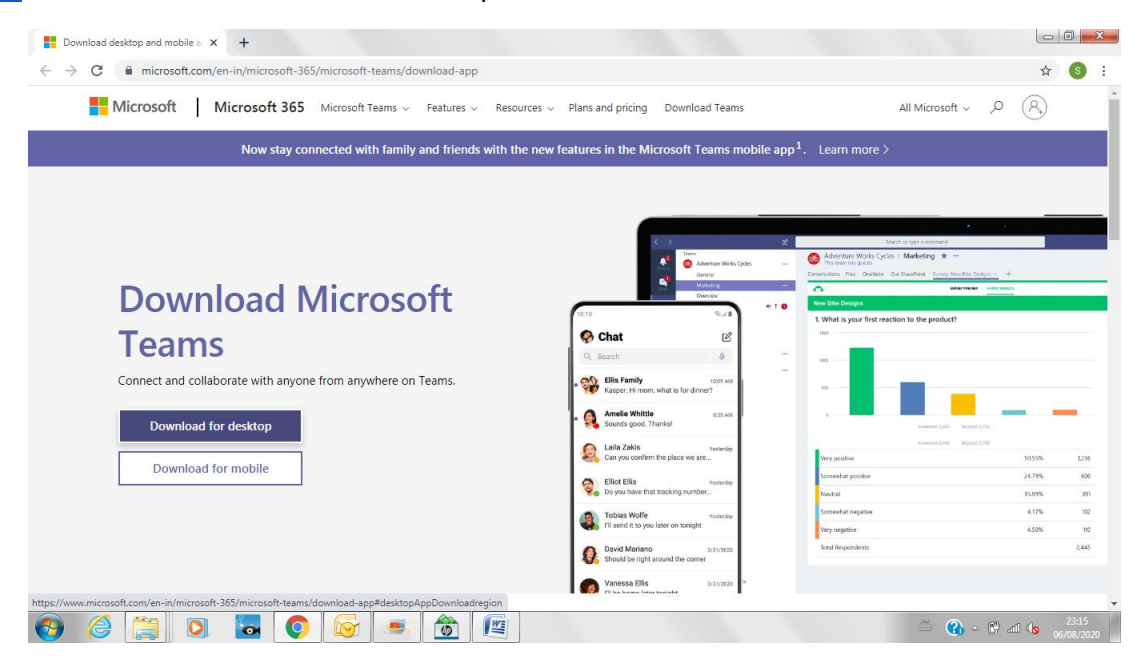

# Step 2:

Click on the downloaded .exe file and "Run"

| Download desktop and mobile a                                                                                                    |                                   |
|----------------------------------------------------------------------------------------------------|-----------------------------------|
| ← → C ■ microsoft.com/en-in/microsoft-365/microsoft-teams/download-app#desktopAppDownloadregion Download Teams for work on your                                                                                                    | ☆ ⊚ ⊧<br>desktop                  |
| Open File - Security Warning         Do you want to run this file?         Image: Subject on the state of the state of the state o |                                   |
| Get the Teams mobile app <sup>1</sup><br>É 🖷                                                                                                    |                                   |
| 🚯 🥝 🚞 🖸 🔽 💽 😡 🖉                                                                                                    | 🖾 🕐 - 🕃 all 🕼 23:21<br>06/08/2020 |

Enter the Microsoft ID and Password provided to you through SMS/ WhatsApp on registered Mobile Number.

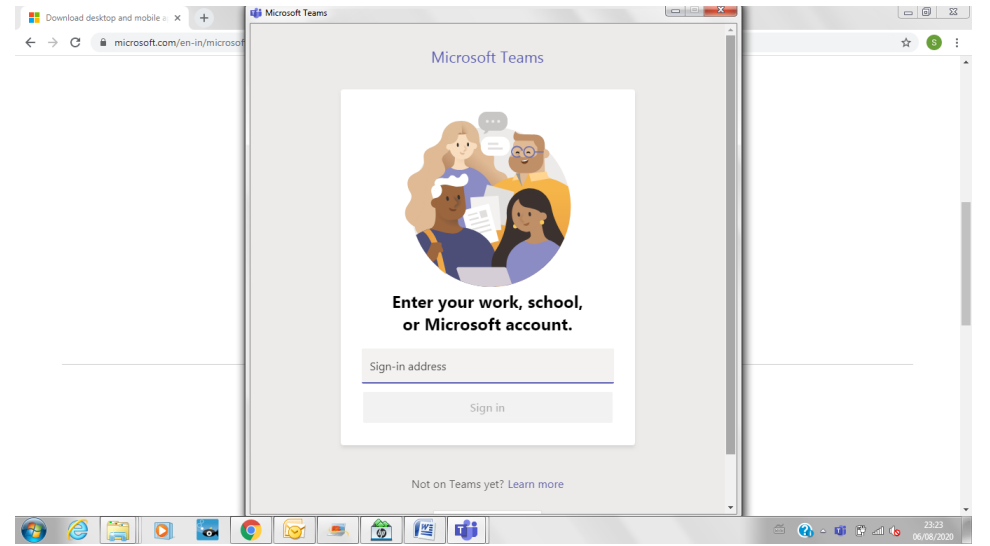

#### Step 4:

After clicking on Sign in, you will be prompted to write your Current Password and New Password (two times). For making the New Password, follow the instructions:

- Password must be of at least 8 characters
- Mixture of uppercase and lowercase letters
- Numbers should be also used
- Special Symbols should be also used

The new password should be written on a notebook (Keep this in mind!) and then typed in the provided space.

# Step 5:

Click on teams tab. If you are able to see the Team with the name "Orientation Programme | Name of the Course | 2021-22" then you have successfully signed in into the Microsoft Teams. All your other classes will be also displayed in the Teams tab only.

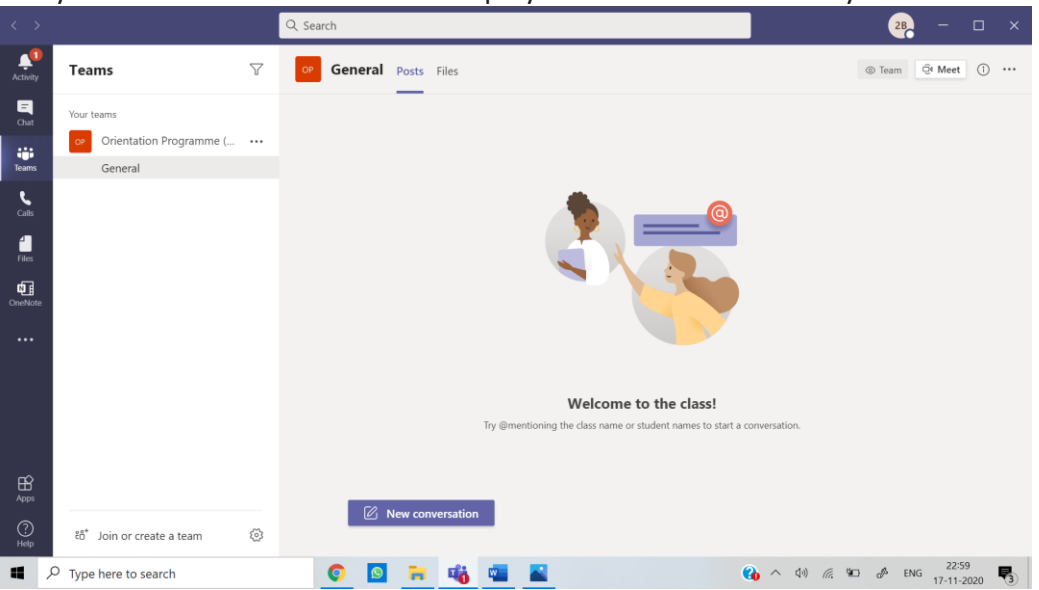

# ANNEXURE V (What to do if you forget your Microsoft Teams password?)

| Step 1:                          |                                                                                                    |
|----------------------------------|----------------------------------------------------------------------------------------------------|
| Click on Forgotten my password   | l                                                                                                    |
|                                  | 8:36 PM () () 🔞 🖬 📶 📶 🔶 (49)                                                                                                    |
|                                  | Teams                                                                                                    |
|                                  | Hicrosoft                                                                                                    |
|                                  | $\leftarrow$ timetable_ramanujan@ramanujan.edu.du                                                                                                    |
|                                  | Enter password                                                                                                    |
|                                  | Password                                                                                                    |
|                                  | Forgotten my password                                                                                                    |
|                                  | Sign in                                                                                                    |
|                                  |                                                                                                    |
|                                  |                                                                                                    |
|                                  |                                                                                                    |
|                                  |                                                                                                    |
|                                  |                                                                                                    |
|                                  |                                                                                                    |
|                                  | Terms of use Privacy & cookies ••••                                                                                                    |
| Stan 2.                          |                                                                                                    |
| Enter the cantcha and then click | r on Next                                                                                                    |
| Enter the capteria and then ener | 2:09 ♥ 🔞 🖼 ♥ 🎽 55% 🔒                                                                                                    |
|                                  |                                                                                                    |
|                                  | Microsoft                                                                                                    |
|                                  | Microsoft                                                                                                    |
|                                  | Microsoft                                                                                                    |
|                                  | Microsoft<br>Get back into your<br>account                                                                                                    |
|                                  | Microsoft<br>Get back into your<br>account                                                                                                    |
|                                  | Microsoft<br>Get back into your<br>account<br>Who are you?                                                                                                    |
|                                  | Microsoft<br>Get back into your<br>account<br>Who are you?<br>To recover your account, begin by entering your email or<br>username and the characters in the picture or audio below.                                                                                                    |
|                                  | Microsoft<br>Get back into your<br>account<br>Who are you?<br>To recover your account, begin by entering your email or<br>username and the characters in the picture or audio below.<br>Email or Username: *                                                                                                    |
|                                  | Microsoft<br>Get back into your<br>account<br>Who are you?<br>To recover your account, begin by entering your email or<br>username and the characters in the picture or audio below.<br>Email or Username: *<br>Itimetable_ramanujan@ramanujan.edu.du.ac.ir<br>Example: user@contoso.onmicrosoft.com or                                                                                                    |
|                                  | Microsoft<br>Get back into your<br>account<br>Who are you?<br>To recover your account, begin by entering your email or<br>username and the characters in the picture or audio below.<br>Email or Username: *<br>Imetable_ramanujan@ramanujan.edu.du.ac.ir<br>Example: user@contoso.onmicrosoft.com or<br>userWithout in the second second secon |
|                                  | Microsoft  Get back into your account  Who are you?  To recover your account, begin by entering your email or username and the characters in the picture or audio below.  Email or Username:*  Imetable_ramanujan@ramanujan.edu.du.ac.ir Example: user@contoso.com or user@contoso.com                                                                                                    |
|                                  | Microsoft  Get back into your account  Who are you?  To recover your account, begin by entering your email or usermeme and the characters in the picture or audio below.  Email or Username: *  Interable_ramanujam@ramanujan.edu.du.ac.ir Example: user@contoso.onmicrosoft.com or user@contoso.com                                                                                                    |
|                                  | Microsoft  Get back into your account  Who are you?  To recover your account, begin by entering your email or username and the characters in the picture or audio below.  Email or Username:*  Interable_ramanUjan@ramanujan.edu.du.ac.ir Example: user@contoso.onmicrosoft.com or user@contoso.com                                                                                                    |
|                                  | <section-header><section-header><section-header><section-header><text><text><text></text></text></text></section-header></section-header></section-header></section-header>                                                                                                    |
|                                  | <section-header><section-header><section-header><section-header><section-header><section-header><text><text><text></text></text></text></section-header></section-header></section-header></section-header></section-header></section-header>                                                                                                    |
|                                  | <section-header><section-header><section-header><section-header><section-header><section-header><text><text><text></text></text></text></section-header></section-header></section-header></section-header></section-header></section-header>                                                                                                    |
|                                  | <section-header><section-header><section-header><section-header><section-header><section-header><section-header></section-header></section-header></section-header></section-header></section-header></section-header></section-header>                                                                                                    |
|                                  | <text><section-header><section-header><section-header><section-header><section-header><section-header><text><text><text><text></text></text></text></text></section-header></section-header></section-header></section-header></section-header></section-header></text>                                                                                                    |
|                                  | <text><section-header><section-header><section-header><section-header><section-header><section-header></section-header></section-header></section-header></section-header></section-header></section-header></text>                                                                                                    |
|                                  | <section-header><section-header><section-header><section-header><section-header><section-header></section-header></section-header></section-header></section-header></section-header></section-header>                                                                                                    |

#### Step 3:

Enter the Mobile Number in the space provided. You will receive a text message on the mobile number. If the given mobile number is not available with you or you wish to change your mobile number or the text message is not delivered to you, then in all such cases, mail us at <u>onlineclasses@ramanujan.du.ac.in</u>

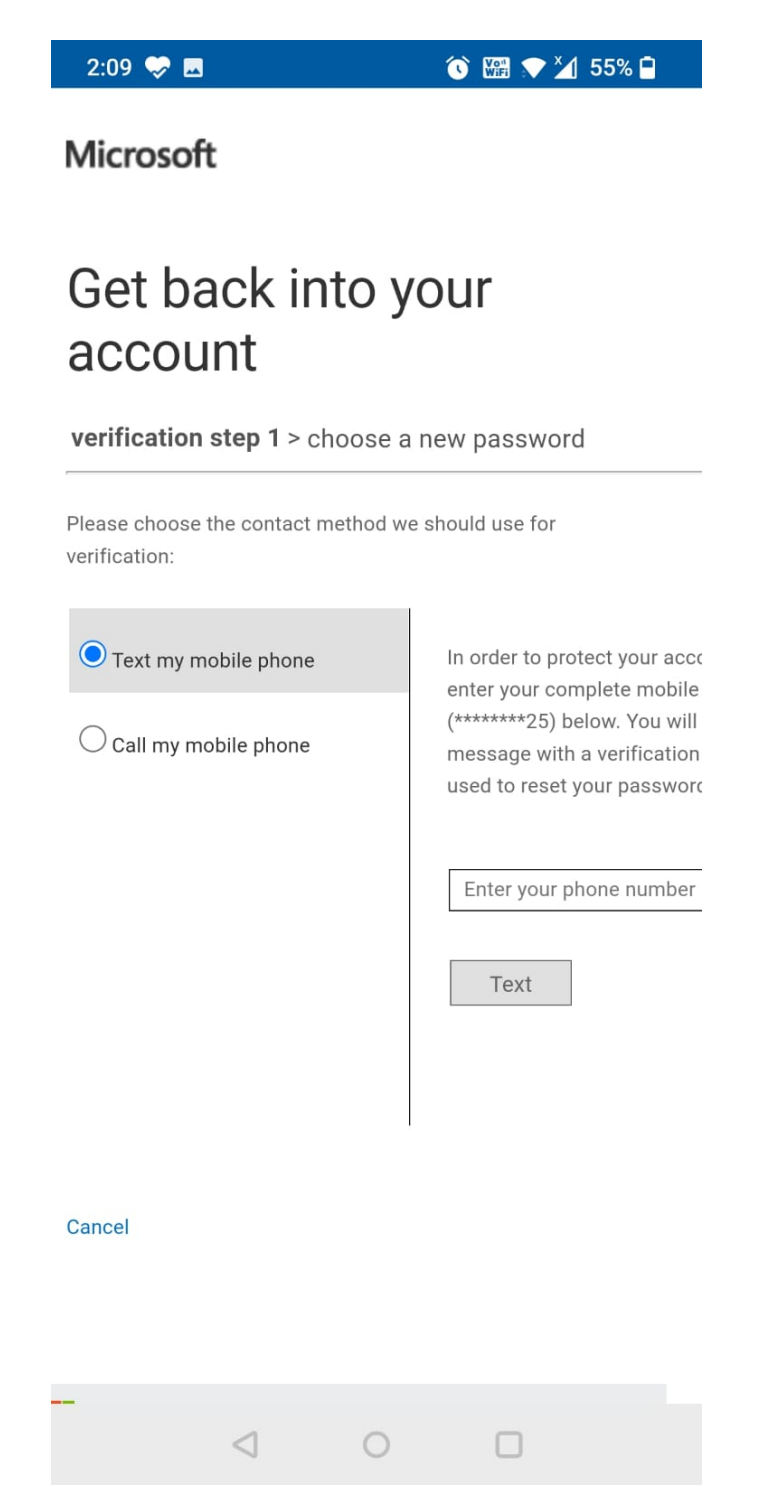

#### Step 4:

Enter the verification code received on your mobile number.

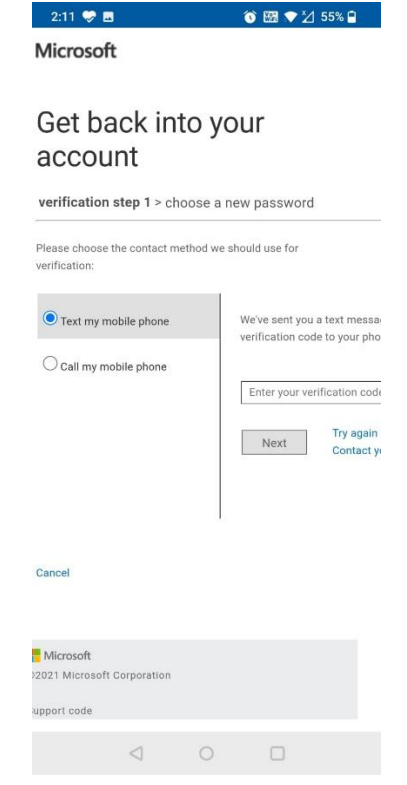

# **Step 5:** You will be required to enter new password.

|                            | S 123 ▼ 21 54%       |
|----------------------------|----------------------|
| Microsoft                  |                      |
| Get back int<br>account    | o your               |
| verification step 1 ✓ > cl | hoose a new password |
| * Enter new password:      |                      |
| Password strength          |                      |
| * Confirm new password:    |                      |
| Finish Cancel              |                      |

| Microso     | ft           |       |  |
|-------------|--------------|-------|--|
| ©2021 Micr  | osoft Corpor | ation |  |
|             |              |       |  |
| Support cod | le           |       |  |
|             | <1           | 0     |  |
|             |              |       |  |

# ANNEXURE VI (Procedure to take online classes on Microsoft Teams)

#### USING MOBILE:

**Step-1**: Sign in into the Microsoft Teams Application and click on teams tab. You will be able to see the various classes of which you are part of. If you feel that you are added to some wrong class or some class is missing, then mail at <u>timetable@ramanujan.du.ac.in</u>

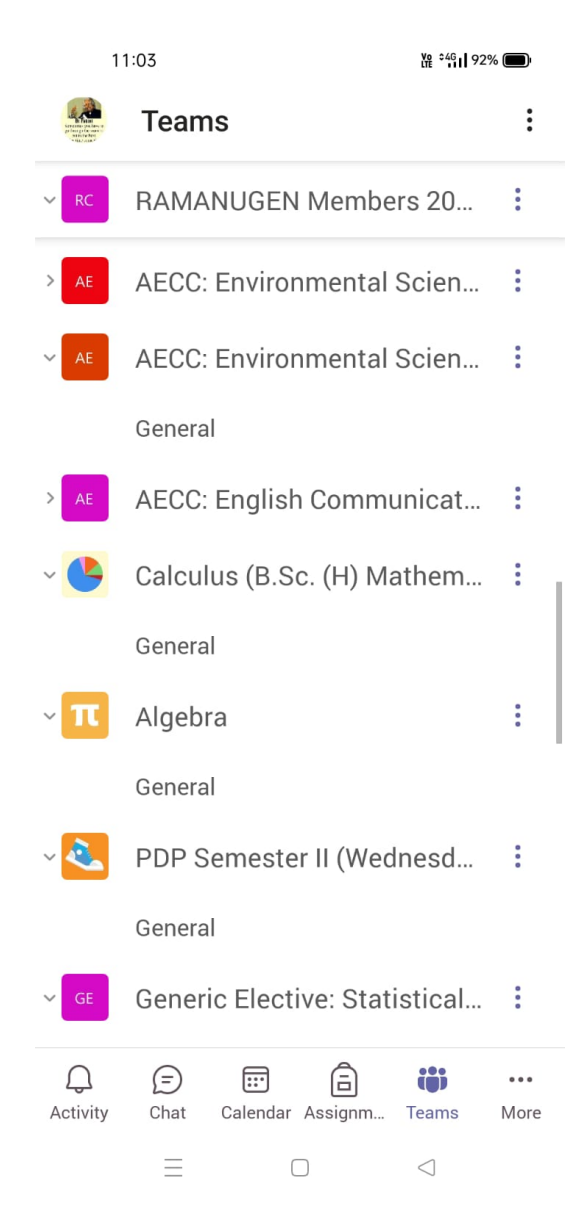

**Step-2**: Whenever the teacher starts the class as per the time-table, the symbol of video will appear in front of the class as shown below:

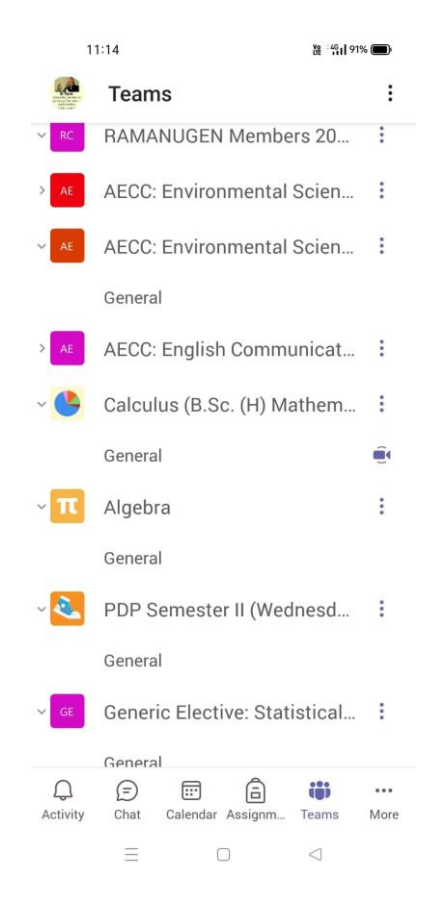

**Step-3**: Click on the general/ channel tab where the symbol appears. The following window will appear (in the Posts tab):

| 11:10                                                        |             | 뀶 :绐il 91% 💼) |     |  |  |
|--------------------------------------------------------------|-------------|---------------|-----|--|--|
| General<br>Calculus (B.Sc. (H                                | ) Mat 🕅     | ß             | :   |  |  |
| POSTS                                                        | ILES        | MOR           | E   |  |  |
| e Reply                                                      |             |               |     |  |  |
| SN Sumit Nagpal<br>Nov 22, 2020, 9:24<br>Scheduled a meeting | I PM        |               | ÷   |  |  |
| Introduction<br>12:00 PM-2:00 P                              | ఫ<br>M      |               |     |  |  |
| 37 replies from Sumit N                                      | agpal, JANV | I TYAGI + 1   | 2 o |  |  |
| 6sec Meeting ended                                           |             |               |     |  |  |
| ← Reply                                                      |             |               |     |  |  |
| New channel mer<br>Meeting started                           | eting       | Ju            | bin |  |  |
| ← Reply                                                      | gpal Nov 22 | . 11:09 PM    | Z   |  |  |
| Ξ                                                            | 0           |               |     |  |  |

Step-4: Click on the Join button and then Join Now.

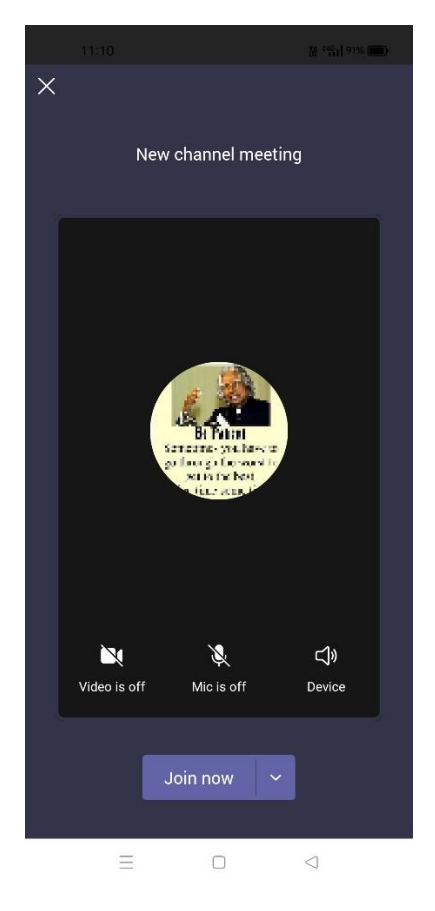

You are now the part of the class. Keep in mind that you have a good internet connectivity while attending the classes.

# USING LAPTOP/ DESKTOP:

**Step-1**: Sign in into the Microsoft Teams Application and click on teams tab. You will be able to see the various classes of which you are part of. If you feel that you are added to some wrong class or some class is missing, then mail at <u>timetable@ramanujan.du.ac.in</u>

|                  |                                               | Q. Search                                     |                                  |                                           | 🥐 - O                                                   |
|------------------|-----------------------------------------------|-----------------------------------------------|----------------------------------|-------------------------------------------|---------------------------------------------------------|
| Q.<br>civity     | Teams                                         |                                               |                                  |                                           | ≂ 🚯 86 Join or create team                              |
| (P)<br>Det       |                                               |                                               |                                  |                                           |                                                         |
| indar<br>Al      | GE                                            | GE                                            | RC                               | AE                                        | AE                                                      |
|                  | Generic Elective:<br>Introductory Probability | Generic Elective:<br>Introductory Probability | RAMANUGEN Members<br>2020 -2021  | AECC: Environmental<br>Science (B.Sc. (H) | AECC: Environmental<br>Science (B.Sc. (H)               |
| 2                |                                               |                                               |                                  |                                           |                                                         |
| <b>B</b><br>Jans | AE                                            | <b>\$</b>                                     | π                                | 2                                         | GE                                                      |
|                  | AECC: English<br>Communication (B.Sc. (H)     | Calculus (B.Sc. (H)<br>Mathematics)           | Algebra                          | PDP Semester II<br>(Wednesday)            | Generic Elective: Statistical<br>Methods                |
|                  |                                               |                                               |                                  |                                           |                                                         |
| (ee) (f          | IC                                            | ps                                            | IS                               | OP                                        |                                                         |
|                  | 21 III Core 563 Group<br>Theory-I             | practice session real<br>analysis             | 21 III SEC 563 LaTeX and<br>HTML | Orientation Programme<br>2021   B.Sc. (H) | Activate Windows<br>Go to Settings to activate Windows. |

**Step-2**: As per the time-table, click on the concerned team. As the teacher starts the class, the symbol of video will appear in front of the General/ Channel and the Join button will appear in Posts Tab as shown below:

| Q<br>tivity      | < All teams                      | 6 | Gene | ral Posts Files                                                                     | Di Meet 👻 🛈                                             |
|------------------|----------------------------------|---|------|-------------------------------------------------------------------------------------|---------------------------------------------------------|
| Dat<br>III endar | Calculus (B.Sc. (H) Mathematics) |   |      | Charles devices                                                                     |                                                         |
| ams              | Assignments                      |   |      | 23 August 2021                                                                      |                                                         |
| 2                | Grades                           |   | CN   | Sumit Nagpal 22-11-2020 21:24                                                       |                                                         |
| als -            | Channels                         |   | NIC. | Scheduled a meeting                                                                 |                                                         |
| Ĵ                | General                          |   |      | Introduction     Occurs every Monday @12:00                                         |                                                         |
| B<br>lass        |                                  |   |      | 207 replies from Sumit Nagpal, JANVI TYAGI, SHIVANI YADAV, and 38 others<br>& Reply | 0                                                       |
|                  |                                  |   |      | Today                                                                               |                                                         |
|                  |                                  |   | 0    | Meeting now                                                                         | <u>60</u>                                               |
|                  |                                  |   |      |                                                                                     |                                                         |
| 8<br>p5          |                                  |   |      | New channel meeting started                                                         |                                                         |
| )<br> p          |                                  |   | 1    | 2 New conversation                                                                  | Activate Windows<br>Go to Settings to activate Windows. |

**Step-3**: Click on the Join button and then Join Now.

| $\langle \rangle$ |                               | Microsoft Teams                                                                                                    |                     | ×                    | 🤗                         | a ×                |
|-------------------|-------------------------------|----------------------------------------------------------------------------------------------------|---------------------|----------------------|---------------------------|--------------------|
| Q.<br>Activity    | < All teams                   |                                                                                                    |                     |                      | Di Meet 🗸                 | ····               |
| (in)<br>Chat      | <b>(</b>                      | Choose your video and au                                                                                                    | dio options         |                      |                           |                    |
| Calenciar         | Calculus (B.Sa. (M            |                                                                                                    |                     |                      |                           |                    |
| Assignments       | Class Notebook<br>Assignments |                                                                                                    | Computer audio      | ۲                    |                           |                    |
| Teams             | Grades                        |                                                                                                    | PC Mic and Speakers | -*<br>*              |                           |                    |
| Calls             | Channels                      | Your camera is turned off                                                                                                    | x O 4               |                      | _                         |                    |
| Files             | General                       |                                                                                                    |                     |                      |                           |                    |
| Edu Class         |                               |                                                                                                    |                     | 0                    | Ø                         |                    |
|                   |                               |                                                                                                    | Room audio          | 0                    |                           |                    |
|                   |                               | Det         Image: Constraint of the second second sec | 🔂 Don't use audio   |                      | SN                        |                    |
|                   |                               |                                                                                                    | Car                 | ncel Join now        |                           |                    |
| Apps              |                               | e≠ Reply                                                                                                    |                     |                      |                           |                    |
| (?)<br>Help       |                               | C New conversation                                                                                                    |                     | Activate V           | Windows                   |                    |
| _                 |                               |                                                                                                    |                     |                      |                           |                    |
| A 🖪               | • Type here to search         | o # 🕋 🖻 🛓 🚍 🌖 🐁                                                                                                    | Address 🗸 🗸         | U Desitop 🖁 🛅 27°C 🔨 | 월 대) ENG 23:12<br>22-11-2 | 2<br>1021 <b>-</b> |

You are now the part of the class. Keep in mind that you have a good internet connectivity while attending the classes.